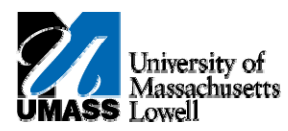

## iSiS – Using eBilling

1. You will receive notice of your New Student Invoice availability via email sent by the Student Financial Services staff [studentfinancialserv@uml.edu]

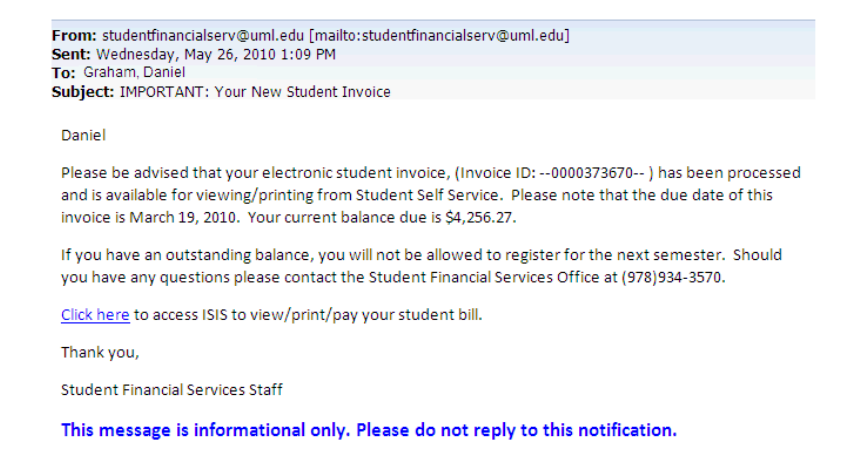

- 2. You may click on the link provided in the email message to log into your iSiS account, and access the Student Center page in order to view/print/pay your student bill.
- 3. Once logged into iSiS

Click the Self Service link.

4. Begin by navigating to the **Student Center** page after you have logged into Student Self-Service.

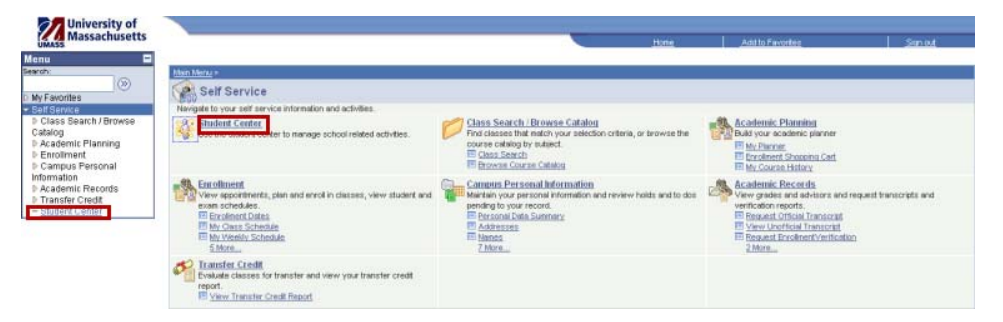

- 5. The View Current Bill link will appear only when an invoice has been processed for a student. An email is sent alerting you to check your student account because a bill is due.
- Note: If there are no new charges or no balance forwarded on the next month's billing cycle, the View Current Bill link will disappear.

6. Click the View Current Bill link on the Student Center page to view your current bill.

Luis's Student Center at Lowell

| Academics                                                          |                    |                           |                                                        |  |
|--------------------------------------------------------------------|--------------------|---------------------------|--------------------------------------------------------|--|
| Search                                                             | 2010 Fall Schedule |                           |                                                        |  |
| Plan                                                               | Deadlines          | Class                     | Schedule                                               |  |
| Enroll<br>My Academics                                             | 3                  | 42 200-201<br>REC (9557)  | MoWe 9:30AM -<br>10:45AM<br>Room: TBA                  |  |
| Quick Links 👻 📎                                                    | ₿.                 | 42 292-201<br>REC (6845)  | MoWeFr 11:00AM -<br>11:50AM<br>Room: TBA               |  |
|                                                                    | ₿.                 | 42 423-202<br>REC (19604) | TuTh 2:00PM -<br>3:15PM<br>MAH-B7 (Mahoney Hall<br>B7) |  |
|                                                                    | B                  | 84 101-201<br>REC (8305)  | Tu 9:30AM - 12:20PM<br>Room: TBA                       |  |
| ▼ Finances                                                         |                    |                           |                                                        |  |
| My Account                                                         | Waiyab             | e Fees                    | make a payment                                         |  |
| Account Summary<br>Health Insurance Form                           |                    | View Curre                | ant Bill                                               |  |
| Your 1098 Ts<br>1098T - (2009)<br>1098T - (2008)<br>1098T - (2007) |                    |                           |                                                        |  |
| Financial Aid<br>View Financial Aid<br>Accept/Dedine Avards        |                    |                           |                                                        |  |

7. The current **Student Invoice** displays as a PDF.

| UMASS University of                                                                                                    | f Massachusetts<br>Student Invoice<br>Log onto student self-<br>student information or<br>South Cargos. If you<br>(728)24-3370. Hea<br>belance you will not be | ELowell<br>envice at itis units<br>o-line functions of the<br>tool to Student Fina<br>have questions ploy<br>enote: If you requirie<br>a allowed to registe | ola to view your<br>at co-lane.<br>actail Service,<br>are collared at<br>an collared at<br>an collared at |
|----------------------------------------------------------------------------------------------------|----------------------------------------------------------------------------------------------------|----------------------------------------------------------------------------------------------------|----------------------------------------------------------------------------------------------------|
| John Doo<br>14 MADY STREET<br>1. MADY MA 01904-1040                                                                                             |                                                                                                    | Student ID:                                                                                                    | 01143205                                                                                                  |
|                                                                                                    |                                                                                                    | Due Date:                                                                                                    | AUG 23, 2010                                                                                              |
| Prior Invoice Balance: \$103.00                                                                                                    |                                                                                                    |                                                                                                    |                                                                                                    |
| Charse Description To                                                                                                    | 100                                                                                                    |                                                                                                    | Amount                                                                                                    |
| Campus Technology Fee 201                                                                                                    | Fall                                                                                                    |                                                                                                    | \$25.00                                                                                                   |
| On-Campus Invarance 201                                                                                                    | ) Fall                                                                                                    |                                                                                                    | \$17.00                                                                                                   |
| Operating Fees 201                                                                                                    | ) Fall                                                                                                    |                                                                                                    | \$4,484.00                                                                                                |
| Student Activity Fee 201<br>Tuiting In-State 201                                                                                                | ) Fall                                                                                                    |                                                                                                    | \$25.00                                                                                                   |
| Tunce m-state 201                                                                                                    | 7780                                                                                                    |                                                                                                    | \$727.00                                                                                                  |
|                                                                                                    |                                                                                                    |                                                                                                    | Charge Total: \$5,278.00                                                                                  |
| Anticipated Aid is financial aid that has been factored into the balance due or                                                                 | this invoice. It is skidly a                                                                                                    | reference item. It w                                                                                                    | il not be actual funds until you                                                                          |
| have completed all required financial aid processes and funds have been rece                                                                    | ived by the campua.                                                                                                    |                                                                                                    |                                                                                                    |
| Anticipated Aid Te                                                                                                    | מרוי                                                                                                    |                                                                                                    | Amount                                                                                                    |
| Federal Pell Grant 201                                                                                                    | ) Fall                                                                                                    |                                                                                                    | 2,775.00                                                                                                  |
| Federal Supplemental Grant 201                                                                                                    | ) Fall                                                                                                    |                                                                                                    | 200.00                                                                                                    |
| DHE Cash Grant 201                                                                                                    | J Fall                                                                                                    |                                                                                                    | 250.00                                                                                                    |
| UNIT Mand Based Court 201                                                                                                    | 7781                                                                                                    |                                                                                                    | 900.00                                                                                                    |
| Academic/Artistic Talant Wais: 201                                                                                                    | Fall                                                                                                    |                                                                                                    | 727.00                                                                                                    |
| Fed Direct Loan Subsidized 201                                                                                                    | Fall                                                                                                    |                                                                                                    | 719.00                                                                                                    |
|                                                                                                    |                                                                                                    |                                                                                                    | Anticipated Aid Total: \$6,221.00                                                                         |
|                                                                                                    | . Datai nd Talan vik Teann                                                                                                    |                                                                                                    |                                                                                                    |
| Invoice ID / Date: -0000401247- 3UL 27, 2010<br>Student ID: 01143205 Jehn De+                                                                   |                                                                                                    | Prior Invoice Balani<br>Amount Due:                                                                                                    | 06: \$103.00<br>(\$890.00)                                                                                |
| Due Date: AUG 23, 2010                                                                                                    |                                                                                                    | Amour                                                                                                    | t Enclosed:                                                                                               |
| Please make check payable to: University of Massachusetts Lowell<br>Remit To: 853 Broedway St. Room 106                                         | If you would like to pay w<br>information below and re-                                                                                                    | ith a credit card ple<br>mit.                                                                                                    | ase complete the                                                                                          |
| Lowell, MA 01854-5109                                                                                                    | Master Card                                                                                                    | Vies C                                                                                                    | Discover                                                                                                  |
|                                                                                                    | Credit Card Number:                                                                                                    |                                                                                                    |                                                                                                    |
|                                                                                                    | Expiration Date:                                                                                                    |                                                                                                    |                                                                                                    |
|                                                                                                    | 2 Dist Could Could Ideally                                                                                                    | and an Product                                                                                                    | A                                                                                                    |
|                                                                                                    | a pille clane cana Aanu                                                                                                    |                                                                                                    | (on back of card)                                                                                         |
|                                                                                                    | Phone #:                                                                                                    |                                                                                                    | (on back of card)                                                                                         |
| If you with its yes on line by confit and please on to his contract.                                                                            | Phone #:                                                                                                    |                                                                                                    | (on back of card)                                                                                         |
| If you wish to pay on line by credit card please go to lisk unitedu,<br>log into student self service > click Finances > click Make a Payment.  | Phone #<br>Card Holder Name                                                                                                    | (please                                                                                                    | con back of card)                                                                                         |
| If you wish to pay on line by credit card please go to lais unit.edu,<br>log into student setf service > click Plnances > click Make a Payment. | Phone # Card Holder Name Signature:                                                                                                    | (please                                                                                                    | (on back of card)                                                                                         |

- **Note:** You can save the invoice file to your computer and send it as an attachment in an email message to a parent or sponsor. You can also print the file locally from your computer.
- 8. When you are done with your student invoice

Click the **Close** button.

9. You also have the choice to make a payment online using a credit card.

| Luis's Student Cente                                                                      | er at Low          | ell                       |                                                   |      |  |
|-------------------------------------------------------------------------------------------|--------------------|---------------------------|---------------------------------------------------|------|--|
| Academics                                                                                 |                    |                           |                                                   |      |  |
| Search                                                                                    | 2010 Fall Schedule |                           |                                                   |      |  |
| Plan                                                                                      | Deadlines          | Class                     | Schedule                                          |      |  |
| Enroll<br>My Academics                                                                    | 3                  | 42 200-201<br>REC (9557)  | MoWe 9:30AM -<br>10:45AM<br>Room: TBA             |      |  |
| Quick Links 👻 🛞                                                                           | B                  | 42 292-201<br>REC (6845)  | MoWeFr 11:00AM -<br>11:50AM<br>Room: TBA          |      |  |
|                                                                                           | 8                  | 42 423-202<br>REC (19604) | TuTh 2:00PM -<br>3:15PM<br>MAH-B7 (Mahoney<br>B7) | Hall |  |
|                                                                                           | B                  | 84 101-201<br>REC (8305)  | Tu 9:30AM - 12:20<br>Room: TBA                    | PM   |  |
| advisement report                                                                         |                    |                           | enrollment shopping cart                          | Þ    |  |
| Finances                                                                                  |                    |                           |                                                   |      |  |
| My Account                                                                                | Waival             | le Feer                   | make a paym                                       | ent⊳ |  |
| Account Summary<br>Health Insurance Form                                                  | View Current Bill  |                           |                                                   |      |  |
| Your 1098 Ts                                                                              |                    |                           |                                                   |      |  |
| 1098T - (2009)<br>1098T - (2008)<br>1098T - (2007)                                        |                    |                           |                                                   |      |  |
| Financial Aid<br>View Financial Aid<br>Accept/Dedine Avards<br>Report Other Financial Aid |                    |                           |                                                   |      |  |

- 10. Click the Make a Payment link.
- **11.** Use the **Make a Payment** page to complete the form to make a credit card payment.

| Account              | Inquiry        | Electronic Payments/Purchases |
|----------------------|----------------|-------------------------------|
| Make a Payment       |                |                               |
| Credit Card pays     | ments          |                               |
|                      |                |                               |
| Telephone, Email and | Amount details |                               |
|                      |                |                               |
|                      |                |                               |
| Telephone            |                |                               |
| Email Address        |                |                               |
| Country              | United States  |                               |
| Address Line 1       |                |                               |
| Address Line 2       |                |                               |
| City                 |                | State                         |
| Postal Code          |                |                               |
| Payment Amount       |                |                               |
|                      | Submit         |                               |
|                      |                |                               |

Account Inquiry Electronic Payments/purchases

12. Congratulations! You have just used eBilling. End of Procedure.